# **GETTING STARTED WITH D2L: STUDENT GUIDE**

| 🐔 MSU D2L Home        |                                                                                                    |
|-----------------------|----------------------------------------------------------------------------------------------------|
| MICHIGAN STATE UNIVER | SITY Desire2Learn                                                                                                    |
|                       | Help                                                                                                    |
| My Home               | System Status                                                                                                    |
| Login                 | Service Alerts<br>Desire2Learn - Users are reporting problems previewing Word Documents and<br>Deverage files in DOL (Detaile) |

# CONTENTS

| Section I: Home Page/Profile                         |
|------------------------------------------------------|
| Updating your personal profile2                      |
| Setting up an email contact method2                  |
| Section II: Course Content                           |
| Accessing course content                             |
| Section III: Course Activities                       |
| Participating in a discussion forum4                 |
| Modifying subscription status for discussion forums5 |
| Viewing feedback on quiz questions                   |
| Section IV: Checking Grades7                         |
| How to check your grades7                            |

Some content in this document is derived from the Michigan State University Help Desk Web Site – Source: "Desire2Learn Help 10.3 for Learners" and/or "Desire2Learn Help 10.3 for Instructors and Course Designers" by Desire2Learn, under CC BY 3.0

## SECTION I: HOME PAGE/PROFILE

### UPDATING YOUR PERSONAL PROFILE

Create and edit your personal profile through the Profile tool. Filling out your profile is optional, but this feature is a great way to introduce yourself to other users in a course. Your profile picture might appear next to your discussion posts and your name in class lists. *Note:* You should only publish information you are comfortable sharing with others within the Desire2Learn System. Follow the instructions below to update your profile.

- 1. Click **Profile** by selecting your name in the top right corner of the Desire2Learn home page (a drop down menu will appear).
- 2. Fill in the **text** fields. You can enter information about your social networks, contact information, education and work, and personal details such as hobbies and favorite things.
- 3. If you want to upload and display a profile picture, click **Change Picture**, browse and select your image, then click **Done**.
- 4. Click Save and Close.

| wyn Shelle                                                                                                    |                                                 |                                             |
|----------------------------------------------------------------------------------------------------|-------------------------------------------------|---------------------------------------------|
| swyn Snette                                                                                                    |                                                 |                                             |
|                                                                                                    | Nickname                                        |                                             |
|                                                                                                    | Hometown                                        |                                             |
|                                                                                                    |                                                 |                                             |
| Change Picture                                                                                                    | Homepage                                        |                                             |
|                                                                                                    | http://od.msue.msu.edu/instructional_technology |                                             |
| Social Networks                                                                                                    |                                                 |                                             |
| Facebook                                                                                                    |                                                 | Google                                      |
| e.g. http://www.facebook.com                                                                                                    | Imyusername                                     | e.g. https://profiles.google.com/myusername |
| Twitter                                                                                                    |                                                 | LinkedIn                                    |
| NAMES AND ADDRESS OF A DESIGNATION OF A DESIGNATIONO OF A DESIGNATIONO OF A DESIGNATIONO OF A DESIGNA |                                                 |                                             |

#### SETTING UP AN EMAIL CONTACT METHOD

You can manage your email address and notifications in the Notifications area. Follow the instructions below to check your information/settings.

- 1. Click **Notifications** from the drop down menu under your name in the top right corner of your screen.
- 2. In the **Email Address** section view your email settings this is where course communication will be sent.
- 3. In the Summary of Activity section choose "Never" or you will receive daily updates on general course activity.
- 4. Click Save.

#### ACCESSING COURSE CONTENT

Within the Content area you can access lectures, activities, and assessments.

The Content link enables you to browse course materials and assignments and keep track of your progress, since the number beside a unit indicates how many topics within the unit you need to complete. The number decreases as you work through course materials. In the example below there are 6 topics and none of them have been completed yet by the student.

Use the Table of Contents panel on the left side of the course to view a specific module or sub-module directly.

NOTE: When you log back into the course site you will be directed to the last page you accessed.

| MICHIGAN STATE<br>UNIVERSITY Extension |                                        | Introduction to Lakes                  |
|----------------------------------------|----------------------------------------|----------------------------------------|
|                                        | Course Home   Content   Course Tools 🗸 | Assessments ▽   Communication ▽   Help |
| Search Topics                          | Getting Started 🔹                      | 🖶 Print                                |
| 📮 Overview                             | Composed B Send to Binder              |                                        |
| Bookmarks                              |                                        |                                        |
| 🛗 Upcoming Events                      | 0 % 0 of 6 topics compl                | ete                                    |
|                                        | S Welcome to Introduction to Lakes!    |                                        |
| Table of Contents 60                   | S Course Svilabus                      | 0                                      |
| Getting Started 6                      |                                        |                                        |
| Unit 1: Lake Ecology 9                 | S How to navigate D2L 🔻                | 0                                      |

| Table of Contents                    | 61 | Use the Table of<br>Contents to    | Activity * |
|--------------------------------------|----|------------------------------------|------------|
| Getting Started                      | 6  | the units of the                   |            |
| Unit 1: Lake Ecology                 | 9  | course                             | J          |
| Unit 2: Lakes and Their<br>Watershed | 9  | Unit 5: Invasive Species ID Traini | ing 🔻      |
| Live Chat Session #1                 |    | Unit 5: Video Lecture, Part 3 🔹    |            |
| Unit 3: Lakes and Their<br>Shoreline | 11 | Unit 5 Discussion Forum 🔹          |            |
| Unit 4: Lakes and the Law            | 10 | Unit 5: Additional Resources 🔹     | •          |

## SECTION III: COURSE ACTIVITIES

This section will describe how to use discussion forums and view feedback on completed quizzes.

#### PARTICIPATING IN A DISCUSSION FORUM

- 1. From the Communication drop down menu select Discussion.
- 2. You will be directed to a page that lists all **discussion forums** for the course.
- 3. Select a **Discussion Forum Title** as shown below.

| Discussions List       Subscriptions         Filter by:       Unread         Unit 1: Discussion Forum <ul> <li>Hide Topics for Unit 1: Discussion Forum</li> </ul>                                                                                                    | Discussion Forum<br>Topic - Click on<br>the Title to<br>Answer the<br>Question                                                                                                    |         |       | 호 Settings 🕑 Helţ<br>◇ Hide All Topic |
|----------------------------------------------------------------------------------------------------|----------------------------------------------------------------------------------------------------|---------|-------|---------------------------------------|
| Торіс                                                                                                    |                                                                                                    | Threads | Posts | Last Post                             |
| Unit 1: Environmentally Friendly Solution<br>Respond to the following question:<br>• Give two examples of how those living on a<br>as well as potential environmentally friend<br>Instructions: To contribute to the discussion forum<br>It is also helpful to reflect on and discuss fellow of<br>individual's post select "reply" under their statement<br>Return to Unit 1 | ns For Inland Lake Homeowners <ul> <li>inland lakes can negatively impact aquatic ecosystems, ly solutions that can reduce these impacts.</li> <li>in enter your response by selecting "start a new thread." lassmate's opinions and experiences. To reply only to an ent.</li> </ul> | 1       | 1 (1) | Bindu Bhakta<br>Jun 24 at 12:10<br>AM |

#### 4. Select the Start a New Thread button.

| Unit 1: Environmentally Friendly Solutions For Inland Lake Homeowners 🔹                                                                                                    |
|----------------------------------------------------------------------------------------------------|
| ☆ Subscribe                                                                                                    |
| ✓ Hide Description                                                                                                    |
| Respond to the following question:                                                                                                    |
| <ul> <li>Give two examples of how those living on inland lakes can negatively impact aquatic ecosystems, as well as potential environmentally friendly solutions that can reduce these impacts.</li> </ul>                                                                       |
| Instructions: To contribute to the discussion forum enter your response by selecting "start a new thread." It is also helpful to reflect on and discuss fellow classmate's opinions and experiences. To reply only to an individual's post select "reply" under their statement. |
| Return to Unit 1                                                                                                    |
| Start a New Thread                                                                                                    |

5. Enter **descriptive text** in the Subject line area.

| Enter a subject                                                                                        |     |   |          |     |
|----------------------------------------------------------------------------------------------------|-----|---|----------|-----|
| $\blacksquare \ \textcircled{Fa} \bullet \ \texttt{Size} \ \blacksquare \ \checkmark \ \Sigma \bullet$ | *   | • |          | ••• |
| 2. Write response to question                                                                          | abc |   | <u>ব</u> |     |
| Subscribe to this thread<br>Add attachments 3. Click on the<br>Post button<br>Save as Draft Cancel     |     |   |          |     |

- 6. Write a **response** to the discussion forum question.
- 7. Click on the Post button and your response will be posted for the instructor and other participants to read.
- 8. You may also read responses from other participants in the class and **Reply** to their post.

#### MODIFYING SUBSCRIPTION STATUS FOR DISCUSSION FORUMS

Discussion forums are an effective tool for collaboration with instructors and other participants in your course. You can control the notifications that you receive when instructors or other participants post responses to discussion forum questions.

- 1. Select the Communication option in the navigation bar and select Discussions.
- 2. You will see the list of discussion topics in the course. Select the **Subscriptions** link as shown below.
- 3. Choose your notification method. Please note if you select "send me an instant notification" you will receive an email notification every time an instructor or participant posts to the discussion forum. If you choose to only have notification display in your minibar, the notification will only be through the Desire2Learn system (you will not receive email notifications).

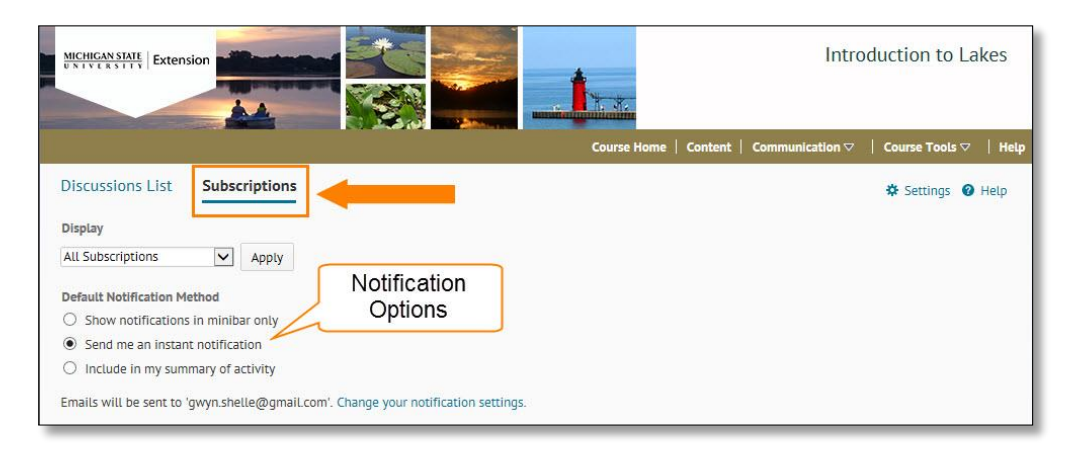

# VIEWING FEEDBACK ON QUIZ QUESTIONS

After submitting a quiz you will see which questions were correct and incorrect. Click on the **View Feedback** link to read feedback from the instructors.

| Question 1        |                                                                                                    | 0 / 1 point |
|-------------------|----------------------------------------------------------------------------------------------------|-------------|
| Which of the      | following describes a feeding relationship that might exist in an inland lake food chain? (select all the apply)                         |             |
| <b>&gt;</b> 🖌     | Algae utilize nutrients such as phosphorus that is suspended in the water column.                                                        |             |
| <b>&gt;</b> 🖌     | Bottom-feeding organisms re-suspend nutrients within the benthic zone, allowing these nutrients to be recycled back into the open water. |             |
| 1                 | Algae eat piscivorous fish.                                                                                                    |             |
| ⇒ 🗙               | Zooplankton (microscopic animals that swim in water) eat algae.                                                                          |             |
| > <u>View Fee</u> | adback                                                                                                    |             |

# SECTION IV: CHECKING GRADES

### HOW TO CHECK YOUR GRADES

- 1. Select **Course Tools** from the course menu area.
- 2. Select Grades.
- 3. You will be directed to a page where you can **check your grades** for the course.

|                       | Course Home   Content   Communication 🗢 | Course Tools 🔻                           | Help  |
|-----------------------|-----------------------------------------|------------------------------------------|-------|
| Grades<br>Grade Items |                                         | Grades<br>Quizzes<br>Surveys<br>Calendar | Print |
| Grade Item            | Points                                  |                                          | Grade |
| Quizzes               |                                         |                                          |       |
| Unit 1: Quiz          | 0/10                                    |                                          | 0 %   |
| Unit 2: Quiz          | 8/10                                    |                                          | 80 %  |
| Unit 3 Quiz           | - / 10                                  |                                          | -%    |
| Unit 4: Quiz          | - / 10                                  |                                          | -%    |
| Unit 5 Quiz           | - / 10                                  |                                          | -%    |
| Unit 6 Quiz           | 0/10                                    |                                          | 0 %   |
| Drop Box              |                                         |                                          |       |